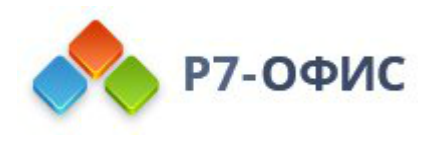

# Установка для высоконагруженных систем Корпоративный сервер 2024, архитектура middle на ОС Астра Линукс 1.7.4 Орел

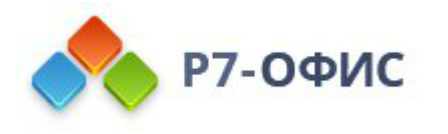

# Содержание

| Содержание                                                |   |
|-----------------------------------------------------------|---|
| Схема                                                     |   |
| 1. Роль PostgreSQL                                        |   |
| 1.1. Установите PostgreSQL                                |   |
| 1.2. Отредактируйте postgresql.conf                       |   |
| 1.3. Измените pg_hba.conf                                 |   |
| 1.4. Создайте пользователя и БД                           |   |
| 1.5. Перезапустите PostgreSQL                             |   |
| 2. Роль DS                                                |   |
| 2.1. Добавьте репозиторий                                 |   |
| 2.2. Добавьте ключ к репозиторию                          |   |
| 2.3. Обновите список пакетов                              |   |
| 2.4. Установите PostgreSQL                                |   |
| 2.5. Запустите PostgreSQL                                 |   |
| 2.6. Создайте БД и пользователя                           |   |
| 2.7. Установите вспомогательных сервисов                  |   |
| 2.8. Запустите сервисы                                    |   |
| 2.9. Настройка DS                                         |   |
| 2.10. Установка DS                                        | 1 |
| 2.10.1. Добавьте репозиторий для установки зависимостей   | 1 |
| 2.10.2. Установите пакета                                 | 1 |
| 2.10.3. Отключите репозиторий                             | 1 |
| 2.11. Запустите DS                                        | 1 |
| 2.12. Переведите на https                                 | 1 |
| 2.12.1. Создайте директорию                               | 1 |
| 2.12.2. Поместите сертификат и ключ в таком виде          | 1 |
| 2.12.3. Замените конфиг на https                          | 1 |
| 2.12.4. Измените конфигурационный файл                    | 1 |
| 2.12.4.1. Измените строки                                 | 1 |
| 2.12.4.2. Запустите скрипт для обновления секрета storage | 1 |
| 2.12.5. Проверьте конфигурацию                            | 1 |
| 2.12.6. Перезапустите сервис nginx                        | 1 |
| 2.13. Регистрация DS                                      | 1 |
| 3. Роль Р7-Диск (проверено на версии 2.0.15.843)          | 1 |
| 3.1. Скачайте архив дистрибутива                          | 1 |
| 3.2. Разместите архив в /mnt                              | 1 |
| 3.3. Распакуйте                                           | 1 |

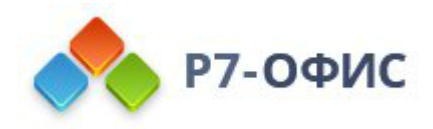

| 3.4. Перейдите в каталог                                                               | 12 |
|----------------------------------------------------------------------------------------|----|
| 3.5. Для HTTPS                                                                         | 12 |
| 3.6. Добавьте права на исполнение скрипту                                              | 13 |
| 3.7. Запустите установку (В зависимости от версии дистрибутива, шаги могут отличаться) | 13 |
| 3.7.1. В процессе установки:                                                           | 13 |
| 3.7.1.1. Чистая установка                                                              | 13 |
| 3.7.1.2. Установка СУБД на локальную BM                                                | 13 |
| 3.7.1.3. Установка Сервера Документов                                                  | 14 |
| 3.7.1.3.1. URL Document Server                                                         | 14 |
| 3.7.1.3.2. JWT Key Document Server                                                     | 14 |
| 3.7.1.4. Установка CDDisk api & web                                                    | 14 |
| 3.7.1.5. Выбрать PostgreSQL                                                            | 14 |
| 3.7.1.6. Создание БД                                                                   | 15 |
| 3.7.1.7. Хост СУБД                                                                     | 15 |
| 3.7.1.7.1. Порт СУБД                                                                   | 16 |
| 3.7.1.7.2. Пользователь с правами создания БД                                          | 16 |
| 3.7.1.7.3. Пароль пользователя с правами создания БД                                   | 16 |
| 3.7.1.7.4. Пользователь СУБД                                                           | 16 |
| 3.7.1.8. Пароль от пользователя cddisk                                                 | 17 |
| 3.7.1.9. coremachinkey or CS19                                                         | 17 |
| 3.7.1.10. Настройка https                                                              | 17 |
| 3.7.1.11. Укажите домен                                                                | 18 |
| 3.7.1.11.1. Укажите префикс модуля Р7-Диск                                             | 18 |
| 3.7.1.11.2. Укажите префикс модуля Р7-Админ                                            | 18 |
| 3.7.1.11.3. Укажите префикс модуля Р7-Почта                                            | 19 |
| 3.7.1.11.4. Укажите префикс модуля Р7-Календарь                                        | 19 |
| 3.7.1.12. Установить Р7 Почтовый сервер                                                | 20 |
| 3.8. Зайдите в БД                                                                      | 20 |
| 3.8.1. Обновите данные DS                                                              | 20 |
| 3.8.1.1. URL DS                                                                        | 20 |
| 3.8.1.2. Секрет                                                                        | 20 |
| 3.8.2. Перезапустите cddisk                                                            | 21 |
| 3.8.3. Проверьте работу документов                                                     | 21 |
| 4. Роль Search                                                                         | 21 |
| 4.1. Установите зависимости                                                            | 21 |
| 4.2. Перенесите конфигурационные файлы                                                 | 22 |
| 4.2.1. Архивируйте их на ВМ с диском                                                   | 22 |
| 4.2.2. Перенесите удобным вам способом архив                                           | 22 |
| 4.3. Создайте пользователя cddisk                                                      | 22 |
| 4.4. Распакуйте архив                                                                  | 22 |
| 4.5. Измените конфигурацию supervisor                                                  | 22 |

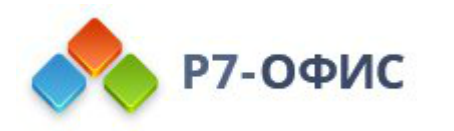

| 4.5.1. Удалите лишнее                                                |  |
|----------------------------------------------------------------------|--|
| 4.5.2. Измените файл                                                 |  |
| 4.5.3. Перезапустите службу                                          |  |
| 4.5.4. Проверьте службу поиска                                       |  |
| 4.6. Измените конфигурационные файлы для обращения сервисов к поиску |  |
| 4.6.1. Измените на «IP_CEPBEPA_C_Поиском»                            |  |
| 4.6.2. Удалите конфигурационный файл                                 |  |
| 4.6.3. Перезапустите supervisor                                      |  |
| 5. Роль NFS (опционально)                                            |  |
| 5.1. Установите nfs                                                  |  |
| 5.2. Создайте каталог                                                |  |
| 5.3. Создайте пользователей ds и cddisk                              |  |
| 5.3.1. Проверьте на ВМ с сервисом Поиска и ВМ с Р7-Диск uid и gid    |  |
| 5.3.2. Проверьте на BM с Сервером документов uid и gid               |  |
| 5.3.2.1. Измените gid и uid на ВМ с Сервером Документов              |  |
| 5.3.3. Создайте пользователя на сервере NFS                          |  |
| 5.3.3.1. Для DS                                                      |  |
| 5.3.3.2. Для Р7-Диска и Поиска                                       |  |
| 5.4. Измените файл                                                   |  |
| 5.4.1. Добавьте строки                                               |  |
| 5.4.2. Включите сетевые каталоги                                     |  |
| 5.4.3. Обновите права на каталоги                                    |  |
| 6. Подключение сетевых каталогов                                     |  |
| 6.1. Установите клиент nfs                                           |  |
| 6.2. Для ВМ с ролью DS                                               |  |
| 6.2.1. Остановите сервис                                             |  |
| 6.2.2. Пропишите в fstab сетевой каталог                             |  |
| 6.2.3. Скопируйте файлы                                              |  |
| 6.2.4. Примонтируйте и скопируйте файлы                              |  |
| 6.2.5. Запустите сервисы                                             |  |
| 6.2.6. Проверьте работу редактирования                               |  |
| 6.3. Для BM с ролью Р7-Диск                                          |  |
| 6.3.1. Остановите сервисы                                            |  |
| 6.3.2. Пропишите в fstab                                             |  |
| 6.3.3. Скопируйте файлы                                              |  |
| 6.3.4. Примонитируйте и скопируйте файлы                             |  |
| 6.3.5. Запустите сервисы                                             |  |
| 6.3.6. Проверьте работу портала и сохранение документов              |  |
| 6.3.6.1. Создайте файл и отредактируйте его                          |  |
| 6.3.6.2. Проверьте его сохранение                                    |  |
| 6.4. Для BM с Сервисом Поиска                                        |  |

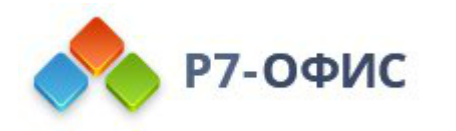

| 6.4.1. Остановите сервис                                  |  |
|-----------------------------------------------------------|--|
| 6.4.2. Пропишите в fstab сетевой каталог                  |  |
| 6.4.3. Скопируйте файлы                                   |  |
| 6.3.4. Примонтируйте и скопируйте файлы                   |  |
| 6.3.5. Запустите сервисы                                  |  |
| 6.3.6. Проверьте работу поиска                            |  |
| 6.3.6.1. Введите имя файла в строке поиска                |  |
| 7. Настройка потоковой репликации Master-Slave PostgreSQL |  |
| 7.1. Установите PostgreSQL на Slave                       |  |
| 7.2. Измените postgresql.conf                             |  |
| 7.3. Ha Master                                            |  |
| 7.3.1. Создайте пользователя                              |  |
| 7.3.1.1. Проверьте расположение конфигурационного файла   |  |
| 7.3.2. Выйдите из оболочки postgres                       |  |
| 7.3.3. Измените postgresql.conf                           |  |
| 7.3.4. Измените файл pg_hba.conf                          |  |
| 7.3.5. Перезапустите службу postgresql                    |  |
| 7.4. Ha Slave                                             |  |
| 7.4.1. Проверьте пути до конфигурационных файлов          |  |
| 7.4.2. Остановите PostgreSQL                              |  |
| 7.4.3. Сделайте бэкап                                     |  |
| 7.4.4. Удалите содержимое                                 |  |
| 7.4.5. Запустите репликацию с Master на Slave             |  |
| 7.4.6. Запустите PostgreSQL                               |  |
| 7.5. Проверка репликации                                  |  |
| 7.5.1. Посмотрите статус                                  |  |
| 7.5.1.1. Ha Master                                        |  |
| 7.5.1.2. Ha Slave:                                        |  |
| 7.5.2. Создайте тестовую базу                             |  |
| 7.5.2.1. На Master зайдите в командную оболочку Postgres  |  |
| 7.5.2.2. Создайте новую базу данных:                      |  |
| 7.5.2.3. На Slave посмотрите список баз                   |  |

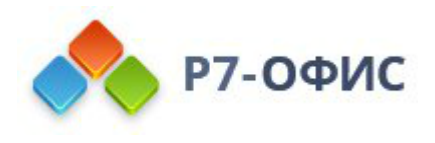

### Схема

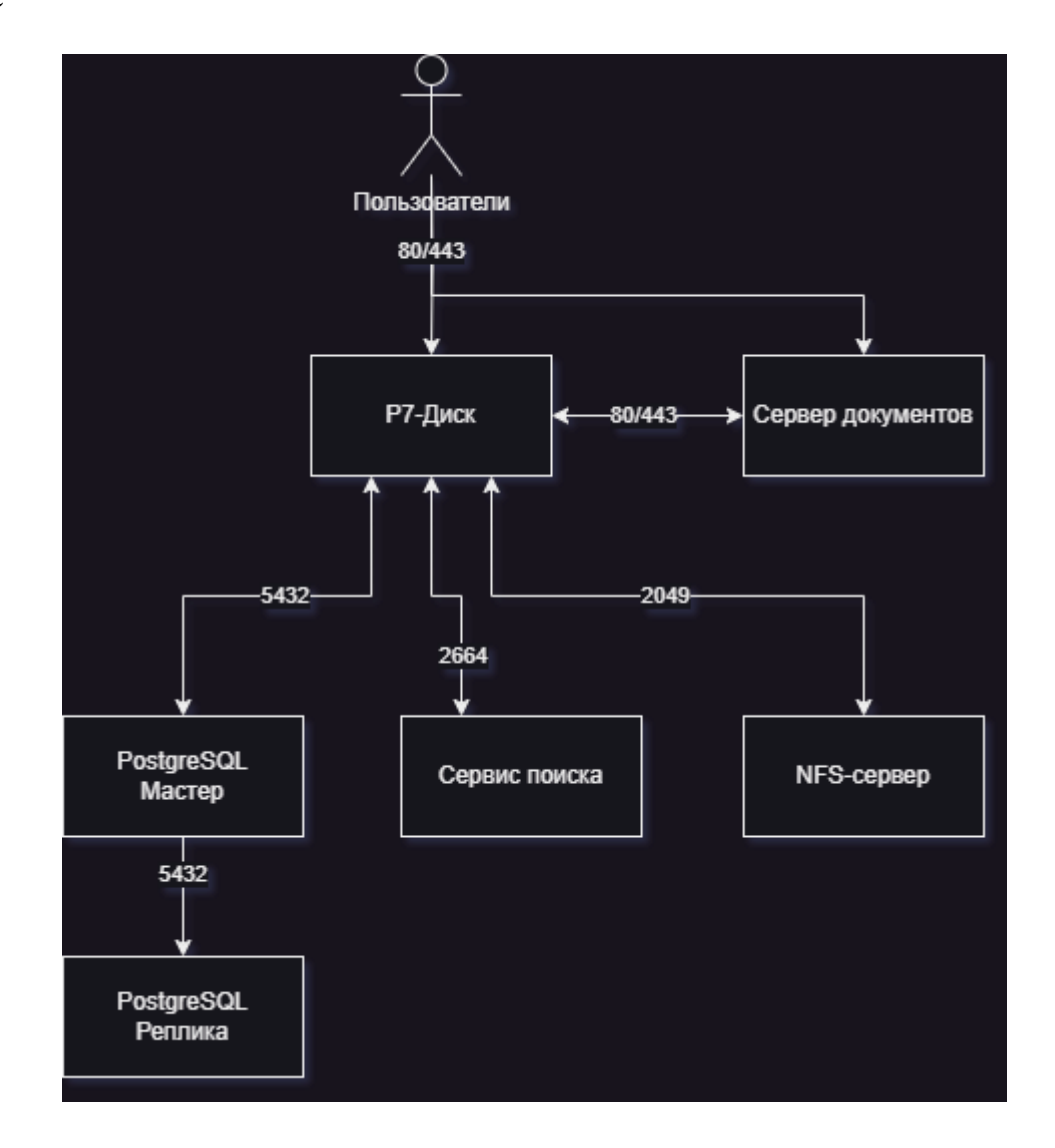

# 1. Роль PostgreSQL

При включенной службе firewalld необходимо выполнить настройку для PostgreSQL.

# Добавляем службу:
sudo firewall-cmd --permanent --zone=public --add-service=postgresql
# Перезапускаем службу firewalld:
sudo firewall-cmd --reload
# Проверяем правила для зоны public:

sudo firewall-cmd --zone=public --list-all

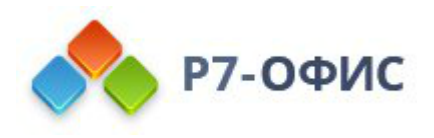

### 1.1. Установите PostgreSQL

sudo apt update && sudo apt install postgresql –y

### 1.2. Отредактируйте postgresql.conf

sudo nano /etc/postgresql/11/main/postgresql.conf

Приводим параметры к виду:

```
listen_addresses = 'localhost,192.168.26.48' # what IP address(es) to listen on;
port = 5432
```

Где

- localhost,192.168.26.48 адреса, которые слушает сервис;
- 5432 порт, который сервис прослушивает.

### 1.3. Измените pg hba.conf

sudo nano /etc/postgresql/11/main/pg\_hba.conf

Добавьте строку

host cddisk cddisk 192.168.26.99/32 md5

Где

- **cddisk** имя базы данных р7диска;
- cddisk имя пользователя для р7диска;
- **192.168.26.99** адрес, с которого будет подключаться р7диск.

### 1.4. Создайте пользователя и БД

sudo -i -u postgres psql -c 'CREATE DATABASE cddisk;'

sudo -i -u postgres psql -c "CREATE USER cddisk WITH password 'Rtyh&t6djsk123\$';"

sudo -i -u postgres psql -c 'GRANT ALL privileges ON DATABASE cddisk TO cddisk;'

sudo -i -u postgres psql -c 'ALTER DATABASE cddisk OWNER TO cddisk;'

Где

- cddisk имя БД для работы р7диск;
- cddisk пользователь с доступом к БД cddisk;

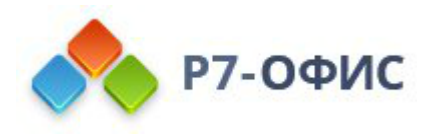

- **Rtyh&t6djsk123\$** пароль от пользователя cddisk.
- 1.5. Перезапустите PostgreSQL

sudo systemctl restart postgresql

### 2. Роль DS

Актуальная инструкция на сайте https://support.r7-office.ru/category/document\_server/installdocument\_server/document\_server\_linux/

При включенной службе firewalld необходимо выполнить настройку для DS.

# Добавляем службу: sudo firewall-cmd --permanent --zone=public --add-service=https

sudo firewall-cmd --permanent --zone=public --add-service=http

# Перезапускаем службу firewalld: sudo firewall-cmd --reload

# Проверяем правила для зоны public: sudo firewall-cmd --zone=public --list-all

### 2.1. Добавьте репозиторий

sudo echo "deb https://download.r7-office.ru/repo/debian squeeze main" | sudo tee /etc/apt/sources.list.d/r7-office.list

### 2.2. Добавьте ключ к репозиторию

sudo curl -s https://download.r7-office.ru/repo/gpgkey/r7-office.gpg.key | sudo apt-key add -

#### 2.3. Обновите список пакетов

sudo apt update

2.4. Установите PostgreSQL

sudo apt install postgresql -y

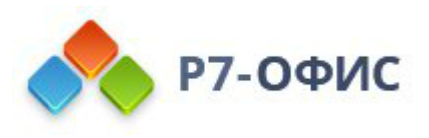

### 2.5. Запустите PostgreSQL

sudo systemctl enable --now postgresql

#### 2.6. Создайте БД и пользователя

sudo -i -u postgres psql -c "CREATE USER r7office WITH password 'r7office';" sudo -i -u postgres psql -c "CREATE DATABASE r7office OWNER r7office;" sudo -i -u postgres psql -c "GRANT ALL privileges ON DATABASE r7office TO r7office;"

#### 2.7. Установите вспомогательных сервисов

sudo apt install rabbitmq-server redis-server -y

#### 2.8. Запустите сервисы

sudo systemctl enable --now rabbitmq-server

sudo systemctl enable --now redis-server

#### 2.9. Настройка DS

# Пароль от пользователя r7office в PostgreSQL sudo echo r7-office-documentserver-ee ds/db-pwd select r7office | sudo debconf-setselections

# Пользователь с доступом к БД r7office sudo echo r7-office-documentserver-ee ds/db-user select r7office | sudo debconf-setselections

# БД для DS в PostgreSQL

sudo echo r7-office-documentserver-ee ds/db-name select r7office | sudo debconf-set-selections

# header для JWT sudo echo r7-office-documentserver-ee ds/jwt-header string AuthorizationJWT | sudo debconf-set-selections

# Включение/отключение JWT sudo echo r7-office-documentserver-ee ds/jwt-enabled boolean true | sudo debconf-setselections

# Секрет JWT, необходимо запомнить, понадобится при установке Р7Диск sudo echo r7-office-documentserver-ee ds/jwt-secret password "123QWEasddsaEWQ321" | sudo debconf-set-selections

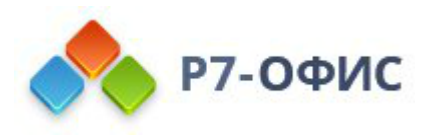

- **db-pwd** пароль от пользователя в параметре db-user;
- db-user пользователь, созданный в п.2.6;
- **db-name** имя базы данных, созданной в п.2.6;
- **jwt-header** заголовок НТТР, который будет использоваться для отправки токена исходящего запроса;
- jwt-enabled определяет, включены ли токены или нет;
- **jwt-secret** определяет параметры секретного ключа для генерации токена сеанса.

#### 2.10. Установка DS

#### 2.10.1. Добавьте репозиторий для установки зависимостей

sudo echo "deb https://deb.debian.org/debian/ buster main contrib non-free" >
/etc/apt/sources.list.d/buster.list

#### 2.10.2. Установите пакета

sudo apt update && sudo apt install r7-office-documentserver-ee -y

#### 2.10.3. Отключите репозиторий

echo "# deb https://deb.debian.org/debian/ buster main contrib non-free" > /etc/apt/sources.list.d/buster.list && sudo apt update

#### 2.11. Запустите DS

sudo systemctl enable --now ds-docservice.service sudo systemctl enable --now ds-converter.service sudo systemctl enable --now ds-metrics.service

### 2.12. Переведите на https

#### Актуальная инструкция

https://support.r7-office.ru/document\_server/installdocument\_server/document\_server\_linux/https\_ds/

#### 2.12.1. Создайте директорию

sudo mkdir /var/www/r7-office/Data/ssl

#### 2.12.2. Поместите сертификат и ключ в таком виде

/var/www/r7-office/Data/ssl/имя\_файла.crt

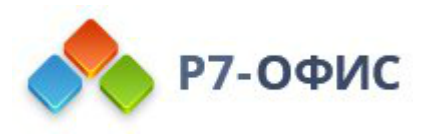

#### /var/www/r7-office/Data/ssl/имя\_файла.key

Где

имя\_файла — домен или произвольное название.

#### 2.12.3. Замените конфиг на https

sudo cp /etc/r7-office/documentserver/nginx/ds.conf /etc/r7-office/documentserver/nginx/ds.conf\_orig

sudo cp -f /etc/r7-office/documentserver/nginx/ds-ssl.conf.tmpl /etc/r7-office/documentserver/nginx/ds.conf

#### 2.12.4. Измените конфигурационный файл

sudo nano /etc/r7-office/documentserver/nginx/ds.conf

#### 2.12.4.1. Измените строки

# Закомментировать #ssl on

# Изменить ssl\_certificate /var/www/r7-office/Data/ssl/имя\_файла.crt;

ssl\_certificate\_key /var/www/r7-office/Data/ssl/имя\_файла.key;

Где,

имя\_файла — домен или произвольное название.

#### 2.12.4.2. Запустите скрипт для обновления секрета storage

sudo bash /usr/bin/documentserver-update-securelink.sh

#### 2.12.5. Проверьте конфигурацию

sudo nginx -t

#### 2.12.6. Перезапустите сервис nginx

systemctl restart nginx

#### 2.13. Регистрация DS

Если вы приобрели **Р7-Офис. Профессиональный. Сервер документов** и получили файл **license.lic**. Вы можете поместить его в инсталляцию, для получения полной версии программы.

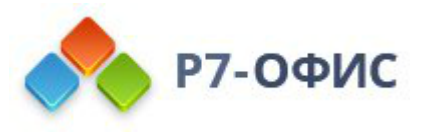

Если вы используете дистрибутив Linux на базе Debian, файл license.lic помещается в следующую папку

/var/www/r7-office/Data/license.lic

Имя файла лицензии должно быть строго license.lic.

После этого ваша версия Р7-Офис. Профессиональный. Сервер документов станет зарегистрированной и полнофункциональной.

### 3. Роль Р7-Диск (проверено на версии 2.0.15.843)

**Актуальная инструкция на сайте** https://support.r7-office.ru/category/r7disk/install-r7server/

При включенной службе firewalld необходимо выполнить настройку для Р7-Диск.

# Добавляем службу: sudo firewall-cmd --permanent --zone=public --add-service=https

sudo firewall-cmd --permanent --zone=public --add-service=http

# Перезапускаем службу firewalld: sudo firewall-cmd --reload

# Проверяем правила для зоны public: sudo firewall-cmd --zone=public --list-all

### 3.1. Скачайте архив дистрибутива

### 3.2. Разместите архив в /mnt

3.3. Распакуйте

unzip CDinstall\_\*.zip

### 3.4. Перейдите в каталог

cd CDDiskPack/CDinstall/

### 3.5. Для НТТРЅ

Если требуется настройка HTTPS, то, перед установкой, скопируйте crt и key файлы в папку CDDiskPack/CDinstall/sslcert.

Имя файла должно содержать название домена и расширение.

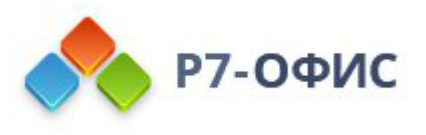

Например, для домена **r7.ru** имена файлов должны быть **r7.ru.crt** и **r7.ru.key**.

3.6. Добавьте права на исполнение скрипту

chmod +x install-web.sh

3.7. Запустите установку (В зависимости от версии дистрибутива, шаги могут отличаться)

./install-web.sh

#### 3.7.1. В процессе установки:

#### 3.7.1.1. Чистая установка

Если требуется выполнить чистую установку (удалит имеющуюся инсталляцию Р7-Диск и зависимости):

• Выберите Да

|                         | cddisk |             |  |
|-------------------------|--------|-------------|--|
| Make clean install?     |        |             |  |
|                         |        |             |  |
| <mark>&lt;Да&gt;</mark> |        | <het></het> |  |

#### 3.7.1.2. Установка СУБД на локальную ВМ

PostgreSQL будет на другой BM:

• Выберите Нет

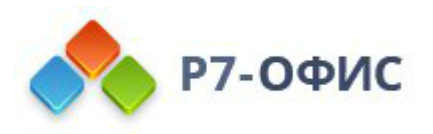

| cddisk                          |   |
|---------------------------------|---|
| Install postgresql on local pc? | , |
|                                 |   |
|                                 |   |
| <∏a≻                            |   |
| -Ha-                            |   |

#### 3.7.1.3. Установка Сервера Документов

Сервер Документов находится на другой ВМ, то:

• Выберите Нет

|                          | cddisk |                          |
|--------------------------|--------|--------------------------|
| Install Document Server? |        |                          |
|                          |        |                          |
|                          |        |                          |
| <Да>                     |        | <mark><heт></heт></mark> |
|                          |        |                          |

#### 3.7.1.3.1. URL Document Server

Укажите URL (А запись вида http://ds.example.ru или https), по которому открывается Document Server

#### 3.7.1.3.2. JWT Key Document Server

Укажите Секрет установленного Document Server

Его задавали в п. 2.9 значение jwt-secret (в примере используется значение 123QWEasddsaEWQ321)

#### 3.7.1.4. Установка CDDisk api & web

• Выберите Да

#### 3.7.1.5. Выбрать PostgreSQL

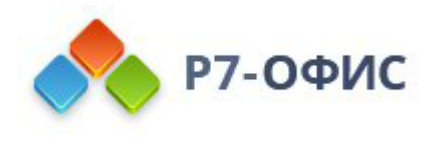

• Выберите **PostgreSQL** 

| Настраивается cddisk             |
|----------------------------------|
| Choose database type:            |
| <mark>postgresql</mark><br>mssql |
| <0k>                             |

### 3.7.1.6. Создание БД

• Выберите Нет

| Настраивается   | cddisk      |  |
|-----------------|-------------|--|
|                 |             |  |
| Create database |             |  |
| <Да>            | <het></het> |  |
|                 |             |  |

3.7.1.7. Хост СУБД

Укажите ір сервера с СУБД

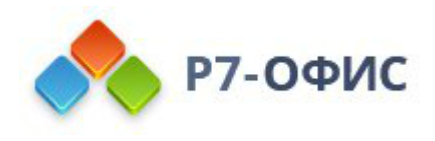

| Database host: |  |
|----------------|--|
|                |  |
| <0k>           |  |

#### 3.7.1.7.1. Порт СУБД

Укажите **port** сервера с СУБД

• По умолчанию 5432, порт задавали в п.1.2

### 3.7.1.7.2. Пользователь с правами создания БД

По умолчанию: postgres

• Укажите cddisk

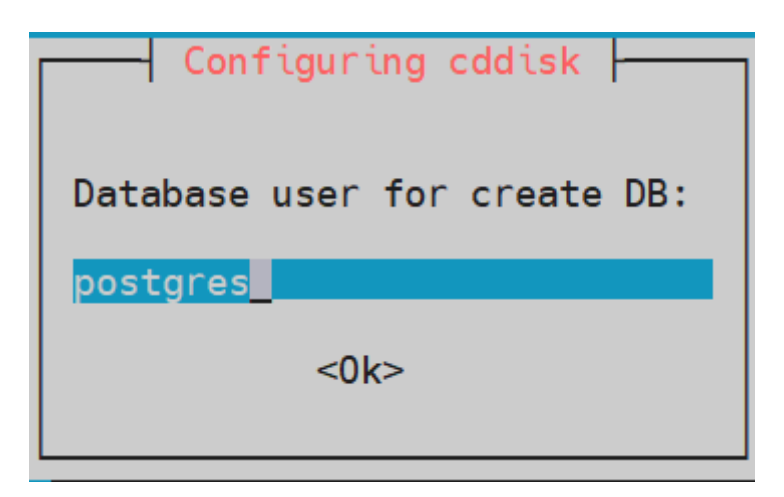

### 3.7.1.7.3. Пароль пользователя с правами создания БД

По умолчанию: postgres

• Укажите cddisk

### 3.7.1.7.4. Пользователь СУБД

Укажите пользователя сервера с СУБД, что был задан в п.1.4

• По умолчанию: **cddisk** 

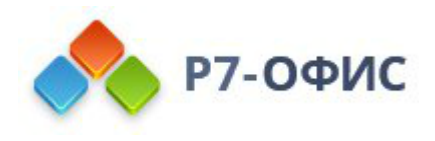

#### 3.7.1.8. Пароль от пользователя cddisk

Укажите пароль, что был задан в п.1.4

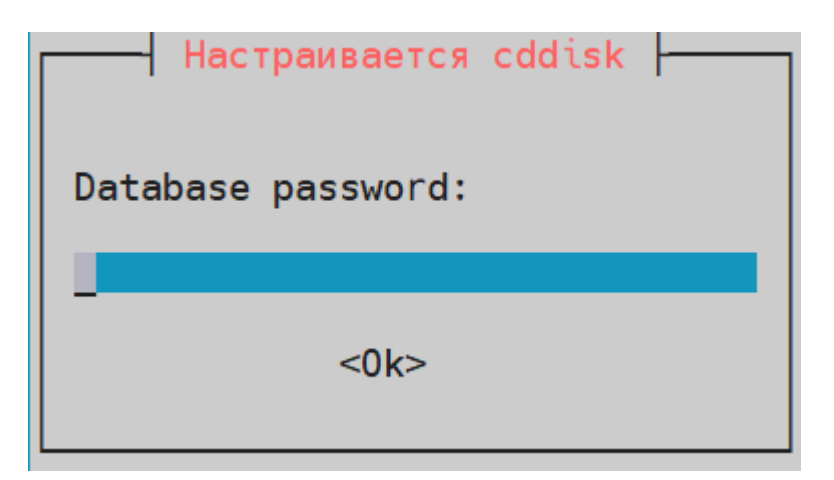

#### 3.7.1.9. coremachinkey or CS19

- Измените на актуальный, если есть Р7-Офис Корпоративный сервер 2019 и нажмите ОК,
- Если нет, нажмите Ок без редактирования

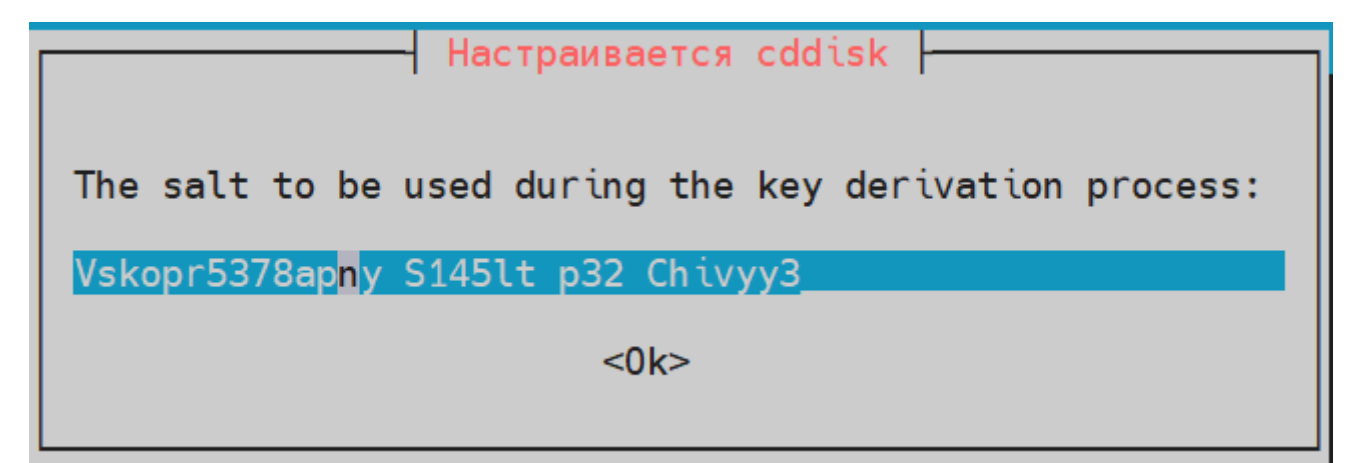

### 3.7.1.10. Настройка https

- Выберите Да, если выполнили пункт 3.5
- В ином случае выберете Нет

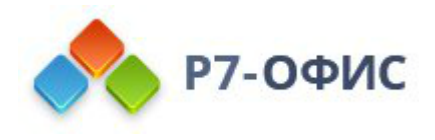

|      | Настраивается | cddisk   |
|------|---------------|----------|
| Make | https access  | to site. |
| Make | https?        |          |
|      | <Да>          | <Нет>    |
|      |               |          |

#### 3.7.1.11. Укажите домен

Необходимо указать домен, в котором у Вас созданы записи

Например, при домене **r7.ru**, необходимо создать запись **cddisk.r7.ru**. В значении указываем именно **r7.ru**, не созданную А запись

| Configuring cddisk |
|--------------------|
| Domain name:       |
| devr7.ru           |
| <0k>               |

### 3.7.1.11.1. Укажите префикс модуля Р7-Диск

| Configuring cddisk        |
|---------------------------|
| Prefix name               |
| khdeb- <mark>d</mark> isk |
| <0k>                      |

Можно сменить префикс «cddisk» на любое название, кроме зарезервированных «admin», «cdmail» и «calendar».,

#### 3.7.1.11.2. Укажите префикс модуля Р7-Админ

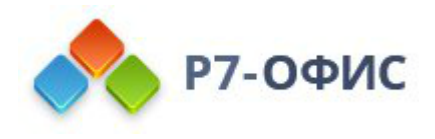

| Configuring cddisk         |
|----------------------------|
| Prefix name for admin      |
| khdeb- <mark>a</mark> dmin |
| <0k>                       |
|                            |

Можно сменить префикс «admin» на любое название, кроме заданного выше и зарезервированных «cdmail» и «calendar».

#### 3.7.1.11.3. Укажите префикс модуля Р7-Почта

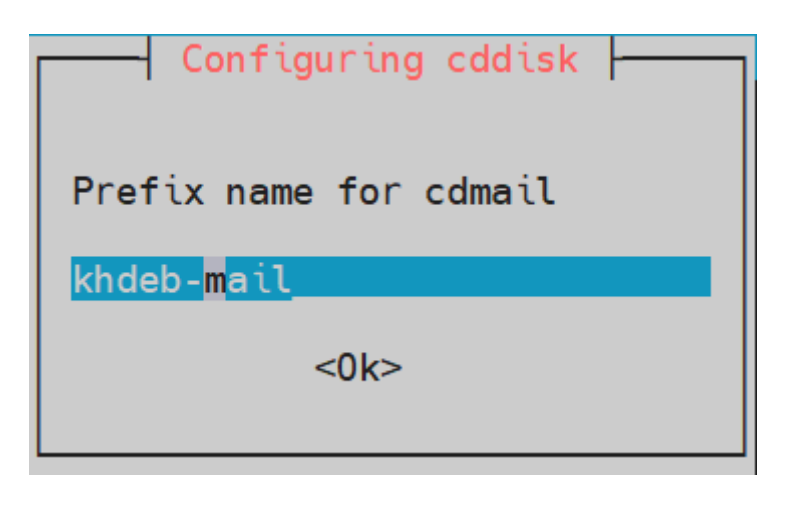

Можно сменить префикс «cdmail» на любое название, кроме заданного выше и зарезервированных и «calendar».

#### 3.7.1.11.4. Укажите префикс модуля Р7-Календарь

| Configuring cddisk            |
|-------------------------------|
| Prefix name for calendar      |
| khdeb- <mark>c</mark> alendar |
| <0k>                          |

Можно сменить префикс «calendar» на любое название, кроме заданных выше.

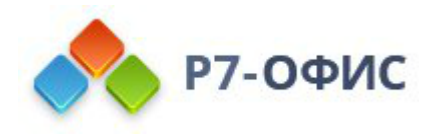

### 3.7.1.12. Установить Р7 Почтовый сервер

• Выбрать Нет

| Установить Р7 Почтовый | сервер? |           |
|------------------------|---------|-----------|
| <yes></yes>            |         | <no></no> |

### 3.8. Зайдите в БД

Данный пункт требуется выполнять, если Вы допустили ошибку в п.2.9, п.3.7.1.3.1 и п.3.7.1.3.2 и указали не верный Секрет и URL или просто хотите обновить данные для повышения безопасности.

psql -h<IP\_CEPBEP\_C\_БД> -Ucddisk cddisk

#### 3.8.1. Обновите данные DS

#### 3.8.1.1. URL DS

UPDATE public."MessageSettings" SET "Value"='https://dsmiddle.devr7.ru' WHERE "Key" = 'documentServerUrl';

#### 3.8.1.2. Секрет

Находится в файле /etc/r7-office/documentserver/local.json

UPDATE public."MessageSettings" SET "Value"='Thfv463({})<mfnf567^N' WHERE "Key" = 'files.docservice.secret';

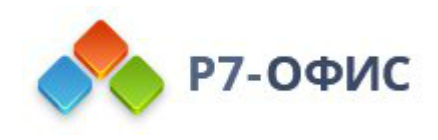

```
},
},
"secret": {
    "inbox": {
        "string": "Thfv463({})<mfnf567^N"
      },
      "outbox": {
        "string": "Thfv463({})<mfnf567^N"
      },
      "session": {
        "string": "Thfv463({})<mfnf567^N"
      },
      "session": {
        "string": "Thfv463({})<mfnf567^N"
      }
}</pre>
```

В данном примере секрет отличается, т.к. их обновили на отличные в п.2.9 и п.3.7.1.3.2. Если Вы не допустили ошибку, то изменять ничего не нужно.

### 3.8.2. Перезапустите cddisk

supervisorctl restart all

#### 3.8.3. Проверьте работу документов

Зайдите на портал Корпоративного сервера 2024 и создайте документ. Проверьте редактирование.

### 4. Роль Search

При включенной службе firewalld необходимо выполнить настройку для nfs.

```
# Добавляем службу:
sudo firewall-cmd --permanent --zone=public --add-port=2664/tcp
# Перезапускаем службу firewalld:
```

```
sudo firewall-cmd --reload
```

# Проверяем правила для зоны public: sudo firewall-cmd --zone=public --list-all

### 4.1. Установите зависимости

sudo wget -O - https://packages.microsoft.com/keys/microsoft.asc | sudo gpg --dearmor | sudo tee /etc/apt/trusted.gpg.d/microsoft.asc.gpg > /dev/null

sudo wget https://packages.microsoft.com/config/debian/10/prod.list -O /etc/apt/sources.list.d/microsoft-prod.list && sudo apt update

sudo wget https://packages.microsoft.com/ubuntu/20.04/prod/pool/main/d/dotnethost/dotnet-host-7.0.3-x64.deb && sudo apt -y install ./dotnet-host\*.deb && sudo rm

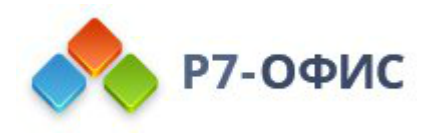

./dotnet-host\*.deb

sudo apt install supervisor aspnetcore-runtime-3.1 aspnetcore-targeting-pack-3.1 autoconf automake autotools-dev binutils binutils-common binutils-x86-64-linux-gnu dotnet-apphost-pack-3.1 dotnet-hostfxr-3.1 dotnet-runtime-3.1 dotnet-runtime-deps-3.1 dotnet-sdk-3.1 dotnet-targeting-pack-3.1 libbinutils libltdl-dev libodbc1 m4 netstandard-targeting-pack-2.1 odbcinst odbcinst1debian2 unixodbc-dev

### 4.2. Перенесите конфигурационные файлы

### 4.2.1. Архивируйте их на ВМ с диском

Пример команды

```
tar czvf search.tar.gz --selinux /opt/r7-office/SearchApi /var/log/r7-office/CDDisk/SearchApi /etc/supervisor /var/r7-office/searchindex
```

### 4.2.2. Перенесите удобным вам способом архив

Пример переноса через scp

```
scp search.tar.gz ipВмПоиска:/root/
```

### 4.3. Создайте пользователя cddisk

```
# Сверяем пользователя и группу на BM с диском id cddisk
```

```
# Вывод
uid=119(cddisk) gid=131(cddisk) группы=131(cddisk)
```

# Создаём группу и пользователя на BM с поиском groupadd -g 131 cddisk

```
# Создаём пользователя с uid 119 и добавляем его в группу с gid 131 useradd -u 119 -g 131 cddisk
```

### 4.4. Распакуйте архив

```
tar xzvf search.tar.gz --selinux -C /
```

### 4.5. Измените конфигурацию supervisor

### 4.5.1. Удалите лишнее

cd /etc/supervisor/conf.d/ && rm cddisk-api.conf cddisk-filestorage.conf cddisk-registry.conf cddisk-ssoapi.conf cddisk-processing.conf

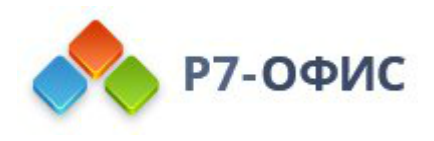

### 4.5.2. Измените файл

### /etc/supervisor/conf.d/cddisk.conf приводим к виду

[group:cddisk]

programs=searchapi

### 4.5.3. Перезапустите службу

systemctl restart supervisor.service

### 4.5.4. Проверьте службу поиска

supervisorctl status all

### 4.6. Измените конфигурационные файлы для обращения сервисов к поиску

На ВМ с ролью Р7-Диск

### 4.6.1. Измените на «IP\_CEPBEPA\_C\_Поиском»

/opt/r7-office/Service.Registry/appsettings.json

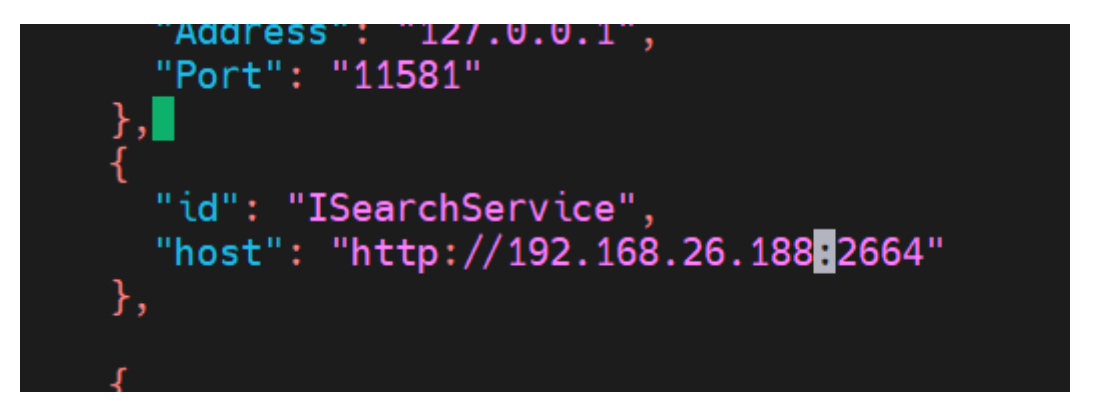

Где

• 192.168.26.188 — IP сервер с установленным сервисом Поиска.

Также делаем и тут (для версий, ниже 2.0.15.843)/opt/r7-office/Api/appsettings.json/opt/r7-office/Processing/appsettings.json

### 4.6.2. Удалите конфигурационный файл

rm /etc/supervisor/conf.d/cddisk-searchapi.conf

Приведите к виду /etc/supervisor/conf.d/cddisk.conf [group:cddisk]

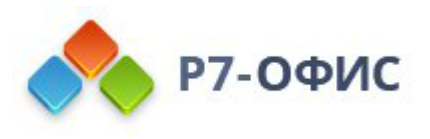

programs=api,filestorage,processing,registry,apisso

### 4.6.3. Перезапустите supervisor

systemctl restart supervisor.service supervisorctl restart all

### 5. Роль NFS (опционально)

NFS сервер возможно заменить на дополнительный примонтированный диск.

При включенной службе firewalld необходимо выполнить настройку для nfs.

# Добавляем службу: sudo firewall-cmd --permanent --zone=public --add-service=nfs

# Перезапускаем службу firewalld: sudo firewall-cmd --reload

# Проверяем правила для зоны public: sudo firewall-cmd --zone=public --list-all

### 5.1. Установите nfs

apt install nfs-kernel-server

### 5.2. Создайте каталог

mkdir -p /mnt/nfs/search mkdir /mnt/nfs/cddisk mkdir /mnt/nfs/ds

Где

- /mnt/nfs/search каталог для файлов Сервера с сервисом Поиска;
- /mnt/nfs/cddisk каталог для файлов Р7-Диск;
- /mnt/nfs/ds каталог для файлов Сервера Документов.
- 5.3. Создайте пользователей ds и cddisk

### 5.3.1. Проверьте на ВМ с сервисом Поиска и ВМ с Р7-Диск uid и gid

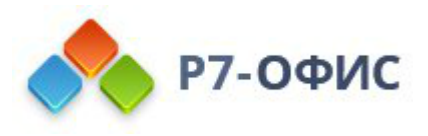

### id cddisk

Вывод:

root@kh-middle-p7disk:~# id cddisk

uid=119(cddisk) gid=131(cddisk) группы=131(cddisk)

### 5.3.2. Проверьте на BM с Сервером документов uid и gid

id ds

Вывод: root@kh-middle-p7ds:~# id ds uid=119(ds) gid=131(ds) группы=131(ds)

### 5.3.2.1. Измените gid и uid на ВМ с Сервером Документов

T.к. **uid** и **gid** пользователя **ds** совпадает с **cddisk**, то обновляем значения, потому что значение **gid** и **uid** должны быть уникальными для каждой группы и пользователя;

# Останавливаем службы systemctl stop ds-converter ds-docservice ds-metrics

# Изменяем группу и права на каталог groupmod -g 1100 ds

usermod -u 1100 -g 1100 ds

# Обновляем права на каталоги chown -R ds:ds /var/lib/r7-office

chown -R ds:ds /var/www/r7-office

chown -R ds:ds /etc/r7-office

chown -R ds:ds /var/log/r7-office

# Запускаем сервисы systemctl start ds-converter ds-docservice ds-metrics

### 5.3.3. Создайте пользователя на сервере NFS

### 5.3.3.1. Для DS

# Создаём группу ds groupadd -g 1100 ds

# Создаём пользователя ds и добавляем в группу useradd -u 1100 -g 1100 ds

### 5.3.3.2. Для Р7-Диска и Поиска

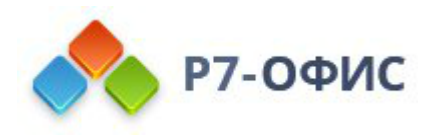

# Создаём группу cddisk groupadd -g 131 cddisk

# Создаём пользователя cddisk и добавляем в группу useradd -u 119 -g 131 cddisk

### 5.4. Измените файл

sudo nano /etc/exports

### 5.4.1. Добавьте строки

# Шара для сервера с Сервером документов /mnt/nfs/ds 192.168.25.1/32(rw,nohide,all\_squash,anonuid=1100,anongid=1100,no\_subtree\_check) # Шары для сервера с CDDISK и сервера с сервисом поиска /mnt/nfs/cddisk 192.168.25.2/32(rw,nohide,all\_squash,anonuid=119,anongid=131,no\_subtree\_check) /mnt/nfs/search 192.168.25.3/32(rw,nohide,all\_squash,anonuid=119,anongid=131,no\_subtree\_check)

Где,

- **192.168.25.1** ip cepbepa DS;
- 192.168.25.2 ір сервера с Р7-Диск;
- **192.168.25.3** ір сервера с сервисом Поиска.

### 5.4.2. Включите сетевые каталоги

sudo exportfs -ra

### 5.4.3. Обновите права на каталоги

chown cddisk:cddisk /mnt/nfs/cddisk chown cddisk:cddisk /mnt/nfs/search chown ds:ds /mnt/nfs/ds

### 6. Подключение сетевых каталогов

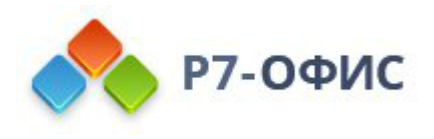

#### 6.1. Установите клиент nfs

sudo apt install nfs-common

### 6.2. Для ВМ с ролью DS

### 6.2.1. Остановите сервис

systemctl stop ds-converter ds-docservice ds-metrics

### 6.2.2. Пропишите в fstab сетевой каталог

192.168.25.4:/mnt/nfs/ds /var/lib/r7-office/documentserver/App\_Data/cache nfs defaults 0 0

Где

- **192.168.25.4** ip cepBepa nfs;
- /mnt/nfs/ds сетевой каталог на сервера nfs;
- /var/lib/r7-office/documentserver/App\_Data/cache куда монтируем сетевой каталог на сервере с DS.

### 6.2.3. Скопируйте файлы

cd /var/lib/r7-office/documentserver/App\_Data/cache mkdir /tmp/backup\_ds cp -pr ./ /tmp/backup\_ds

### 6.2.4. Примонтируйте и скопируйте файлы

cd /tmp/backup\_ds

mount -a

cp -pr ./ /var/lib/r7-office/documentserver/App\_Data/cache

### 6.2.5. Запустите сервисы

systemctl start ds-converter ds-docservice ds-metrics

### 6.2.6. Проверьте работу редактирования

И что файлы создаются на нашем nfs сервере

```
root@kh-middle-p7nfs:~# ls -al /mnt/nfs/ds/files/data/3D51BF2CA9E9EA50CD442199A80821D203335C57_32/
итого 140
drwxr-xr-x 2 ds ds 4096 сен 20 19:04 .
drwxr-xr-x 3 ds ds 4096 сен 20 19:04 .
-rw-r--r-- 1 ds ds 134785 сен 20 19:04 Editor.bin
root@kh-middle-p7nfs:~#
```

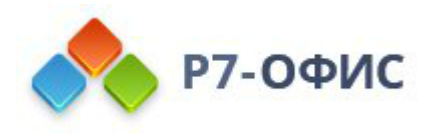

### 6.3. Для ВМ с ролью Р7-Диск

#### 6.3.1. Остановите сервисы

supervisorctl stop all

### 6.3.2. Пропишите в fstab

192.168.25.4:/mnt/nfs/cddisk /var/r7-office nfs defaults 0 0

Где

- **192.168.25.4** ip cepbepa nfs;
- /mnt/nfs/cddisk сетевой каталог на сервера nfs;
- /var/r7-office куда монтируем сетевой каталог на сервере с Р7-Диск.

### 6.3.3. Скопируйте файлы

cd /var/r7-office mkdir /tmp/backup\_cddisk cp -pr ./ /tmp/backup\_cddisk

### 6.3.4. Примонитируйте и скопируйте файлы

```
cd /tmp/backup_cddisk
mount -a
cp -pr ./ /var/r7-office
```

#### 6.3.5. Запустите сервисы

supervisorctl start all

#### 6.3.6. Проверьте работу портала и сохранение документов

### 6.3.6.1. Создайте файл и отредактируйте его

| + Создать 🗸 🗸       |   | Мои документы |              |                      |                      | 0)           | 9 Ē |  |
|---------------------|---|---------------|--------------|----------------------|----------------------|--------------|-----|--|
| 😤 Мои документы     | > | Название      | Автор        | Создан               | Изменен              | Размер файла |     |  |
| Э Доступно для меня |   |               |              |                      |                      |              |     |  |
| < Совместный доступ |   | test7.docx    | Peter Ivanov | 20.09.2023, 19:27:20 | 20.09.2023, 19:26:05 | 0.6          | :   |  |

### 6.3.6.2. Проверьте его сохранение

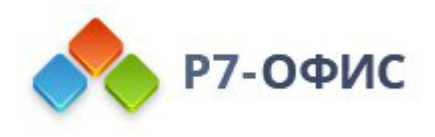

| + | Создаты 🖌         | Мои документы |              |                      |                      | <u></u>      | G | Ô |
|---|-------------------|---------------|--------------|----------------------|----------------------|--------------|---|---|
| ß | Мои документы     | П Название    | Автор        | Создан               | Изменен              | Размер файла |   |   |
| 9 | Доступно для меня |               |              |                      |                      |              |   |   |
| < | Совместный доступ | itest7.docx   | Peter Ivanov | 20.09.2023, 19:27:20 | 20.09.2023, 19:27:09 | 20.72 K5     |   | : |

### 6.4. Для ВМ с Сервисом Поиска

#### 6.4.1. Остановите сервис

supervisorctl stop all

#### 6.4.2. Пропишите в fstab сетевой каталог

192.168.25.4:/mnt/nfs/search /var/r7-office/searchindex nfs defaults 0 0

Где

- **192.168.25.4** ip cepbepa nfs;
- /mnt/nfs/search— сетевой каталог на сервера nfs;
- /var/r7-office/searchindex куда монтируем сетевой каталог на сервере с сервисом Поиска.

#### 6.4.3. Скопируйте файлы

cd /var/r7-office/searchindex mkdir /tmp/backup\_search cp -pr ./ /tmp/backup\_search

#### 6.3.4. Примонтируйте и скопируйте файлы

cd /tmp/backup\_search

mount -a

cp -pr ./ /var/r7-office/searchindex

#### 6.3.5. Запустите сервисы

supervisorctl start all

#### 6.3.6. Проверьте работу поиска

#### 6.3.6.1. Введите имя файла в строке поиска

Должен выдать его в результате

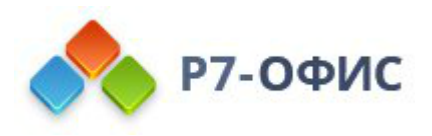

| <b>Р7-ДИСК</b>                                                   | Tower<br>test3    |              |                      |                      |              | 8   |
|------------------------------------------------------------------|-------------------|--------------|----------------------|----------------------|--------------|-----|
|                                                                  | Результаты поиска |              |                      |                      |              | 2 0 |
| 😤 Мои документы                                                  | Название          | Автор        | Создан               | Изменен              | Размер файла |     |
| <ul> <li>Доступно для меня</li> <li>Совместный доступ</li> </ul> | b test3.pptx      | Peter Ivanov | 15.09.2023, 18:44:20 | 15.09.2023, 23:30:08 | 114.05 K5    | :   |

## 7. Настройка потоковой репликации Master-Slave PostgreSQL

https://www.dmosk.ru/miniinstruktions.php?mini=postgresql-replication

7.1. Установите PostgreSQL на Slave

sudo apt update && sudo apt install postgresql -y

7.2. Измените postgresql.conf

sudo nano /etc/postgresql/11/main/postgresql.conf

Приведите параметры к виду:

```
listen_addresses = 'localhost,192.168.26.71' # what IP address(es) to listen on;
```

```
port = 5432
```

#### Где

- localhost,192.168.26.71 адреса, которые слушает сервис;
- 5432 порт, который сервис прослушивает.

### 7.3. Ha Master

#### 7.3.1. Создайте пользователя

```
su - postgres
```

createuser --replication -P repluser

Потребует пароль, запишите его куда-нибудь

#### 7.3.1.1. Проверьте расположение конфигурационного файла

psql -c 'SHOW config\_file;'

В нашем случае это

/etc/postgresql/11/main/postgresql.conf

#### 7.3.2. Выйдите из оболочки postgres

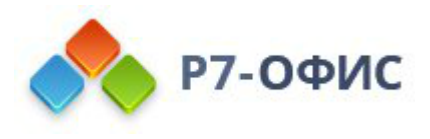

#### exit

### 7.3.3. Измените postgresql.conf

sudo nano /etc/postgresql/11/main/postgresql.conf

Отредактируйте следующие параметры:

```
wal_level = replica
max_wal_senders = 1
max_replication_slots = 2
hot_standby = on
hot_standby_feedback = on
```

Где

- wal\_level указывает, сколько информации записывается в WAL (журнал операций, который используется для репликации);
- max\_wal\_senders количество планируемых серверов Slave;
- max\_replication\_slots максимальное число слотов репликации;
- hot\_standby определяет, можно или нет подключаться к postgresql для выполнения запросов в процессе восстановления;
- hot\_standby\_feedback определяет, будет или нет сервер slave сообщать мастеру о запросах, которые он выполняет.

### 7.3.4. Измените файл pg\_hba.conf

sudo nano /etc/postgresql/11/main/pg\_hba.conf

Добавьте следующие строки:

host replication repluser 127.0.0.1/32 md5

host replication repluser 192.168.26.48/32 md5

host replication repluser 192.168.26.71/32 md5

• Данной настройкой Вы разрешаете подключение к базе данных replication пользователю repluser с локального сервера (localhost и 192.168.26.48) и сервера 192.168.26.71.

### 7.3.5. Перезапустите службу postgresql

systemctl restart postgresql

7.4. Ha Slave

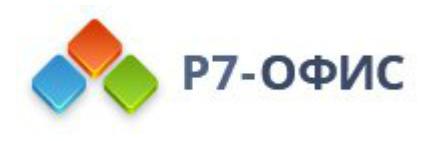

### 7.4.1. Проверьте пути до конфигурационных файлов

su - postgres -c "psql -c 'SHOW data\_directory;"

Вывод

data\_directory /var/lib/postgresql/11/main (1 строка)

su - postgres -c "psql -c 'SHOW config\_file;"

Вывод

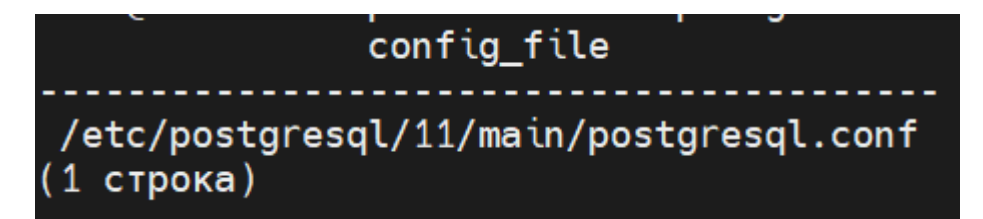

### 7.4.2. Остановите PostgreSQL

systemctl stop postgresql

### 7.4.3. Сделайте бэкап

tar -czvf /tmp/data\_pgsql.tar.gz /var/lib/postgresql/11/main

### 7.4.4. Удалите содержимое

rm -rf /var/lib/postgresql/11/main/\*

### 7.4.5. Запустите репликацию с Master на Slave

su - postgres -c "pg\_basebackup --host=192.168.26.48 --username=repluser -pgdata=/var/lib/postgresql/11/main --wal-method=stream --write-recovery-conf"

Где

- **192.168.26.48** IP-адрес мастера;
- /var/lib/postgresql/11/main путь до каталога с данными.

После ввода команды система запросит пароль для созданной ранее учетной записи **repluser** — введите его.

Начнется процесс клонирования данных.

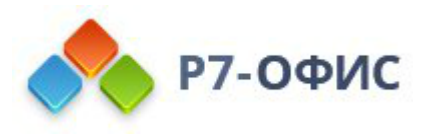

### 7.4.6. Запустите PostgreSQL

systemctl start postgresql

### 7.5. Проверка репликации

### 7.5.1. Посмотрите статус

Статус работы репликации можно посмотреть следующими командами.

#### 7.5.1.1. Ha Master

select \* from pg\_stat\_replication;

| postgres=# select | <pre>* from pg_stat_replication;</pre> |
|-------------------|----------------------------------------|
| -[ RECORD 1 ]+    |                                        |
| pid               | 27852                                  |
| usesysid          | 17587                                  |
| usename           | repluser                               |
| application_name  | walreceiver                            |
| client_addr       | 192.168.26.71                          |
| client_hostname   |                                        |
| client_port       | 57178                                  |
| backend_start     | 2023-09-20 20:34:45.515543+03          |
| backend_xmin      |                                        |
| state             | streaming                              |
| sent_lsn          | 0/3000140                              |
| write_lsn         | 0/3000140                              |
| flush_lsn         | 0/3000140                              |
| replay_lsn        | 0/3000140                              |
| write_lag         |                                        |
| flush_lag         |                                        |
| replay_lag        |                                        |
| sync_priority     | 0                                      |
| sync_state        | async                                  |

### 7.5.1.2. Ha Slave:

select \* from pg\_stat\_wal\_receiver;

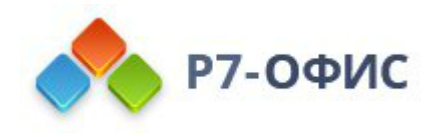

| pid                   | 14065                                                                |
|-----------------------|----------------------------------------------------------------------|
| status                | streaming                                                            |
| receive_start_lsn     | 0/300000                                                             |
| receive_start_tli     | 1                                                                    |
| received_lsn          | 0/3000140                                                            |
| received_tli          | 1                                                                    |
| last_msg_send_time    | 2023-09-20 20:41:43.959969+03                                        |
| last_msg_receipt_time | 2023-09-20 20:43:39.252603+03                                        |
| latest_end_lsn        | 0/3000140                                                            |
| latest_end_time       | 2023-09-20 20:39:13.603304+03                                        |
| slot_name             |                                                                      |
| sender_host           | 192.168.26.48                                                        |
| sender_port           | 5432                                                                 |
| conninfo              | user=repluser password=******* dbname=replication host=192.168.26.48 |

#### 7.5.2. Создайте тестовую базу

#### 7.5.2.1. На Master зайдите в командную оболочку Postgres

su - postgres -c "psql"

#### 7.5.2.2. Создайте новую базу данных:

CREATE DATABASE repltest ENCODING='UTF8';

#### 7.5.2.3. На Slave посмотрите список баз

Выполните команду

sudo -u postgres psql -c '\l'

Вы должны увидеть среди баз ту, которую создали на первичном сервере:

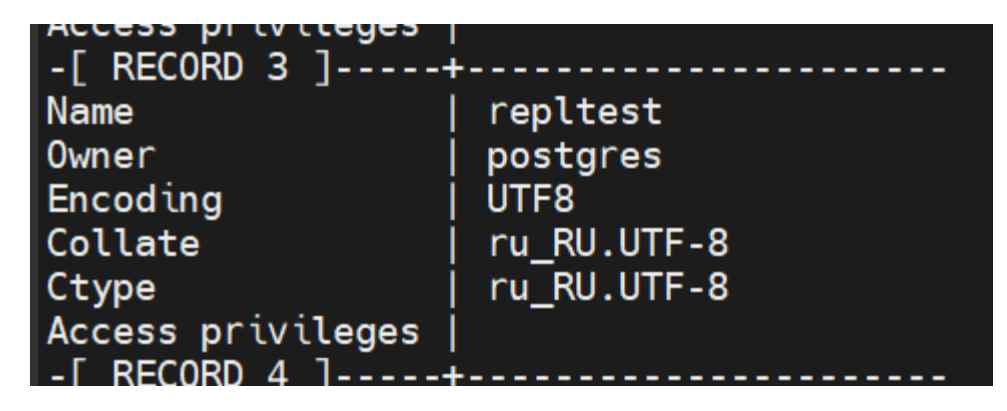

Настройка завершена.